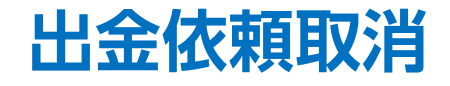

## LION CFD for Android

## 成立前の出金依頼を取消すことができます。 ※リアルタイム出金は取消ができませんのでご注意ください。

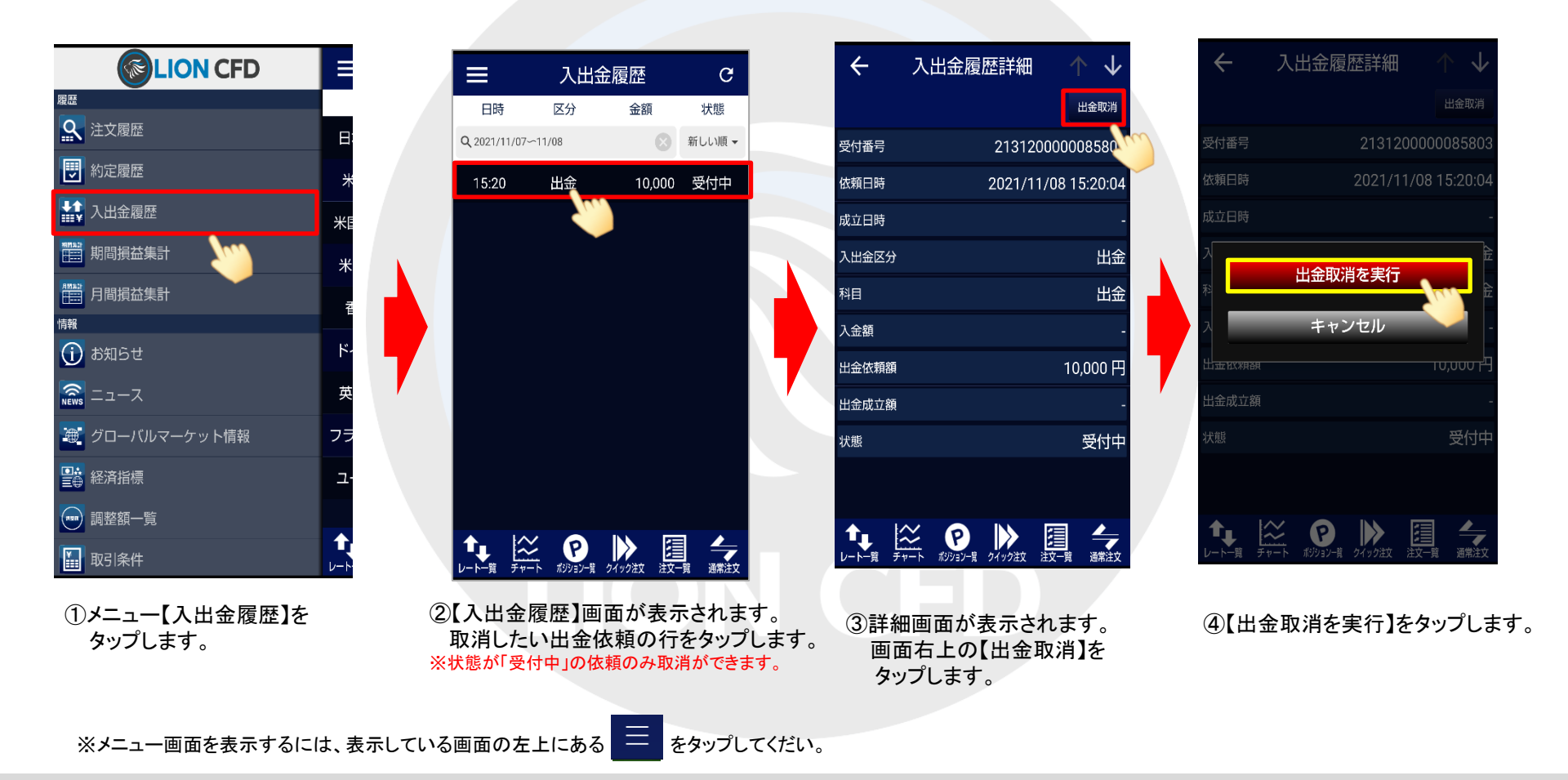

出金依頼取消

1

▶

## LION CFD for Android

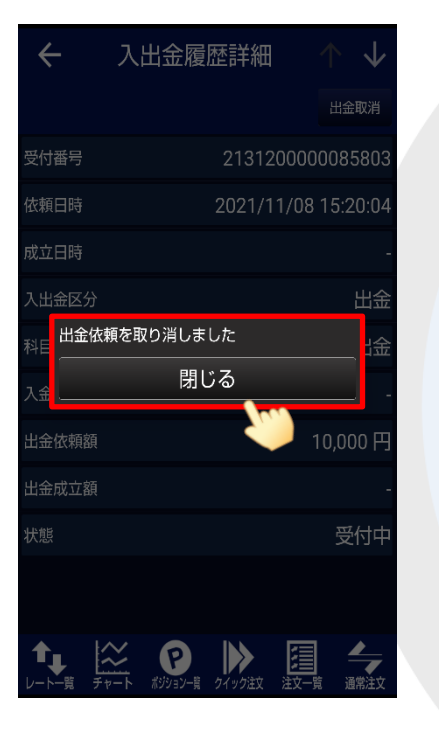

⑤【出金依頼を取り消しました】と いうポップアップが表示されます。 【閉じる】をタップします。

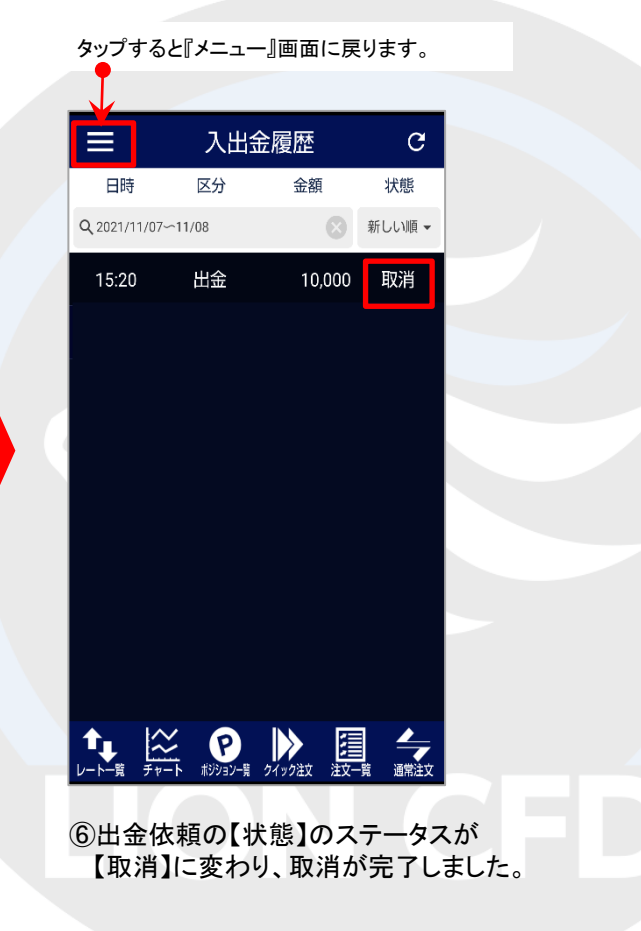